# **ABBYY® FineReader 14**

## Guía de inicio rápido

Esta Guía de inicio rápido le ofrece información básica sobre el uso de ABBYY FineReader. Para ver el manual completo del usuario, visite http://help.abbyy.com/. Si ya ha iniciado ABBYY FineReader, puede acceder al manual completo del usuario pulsando F1 o seleccionando el elemento del menú Ayuda.

| Guía de inicio rápido                 | 1  |
|---------------------------------------|----|
| Introducción de ABBYY FineReader      | 2  |
| Requisitos del sistema                | 3  |
| Formatos de archivo admitidos         |    |
| Instalar ABBYY FineReader             |    |
| Iniciar ABBYY FineReader              | 4  |
| Trabajar con ABBYY FineReader         | 4  |
| La pantalla Tarea nueva               | 4  |
| Trabajar con documentos PDF           | 6  |
| Convertir documentos                  |    |
| Conversión rápida                     |    |
| Conversión avanzada                   | 10 |
| Ajustar las áreas de reconocimiento   | 12 |
| Comparar documentos                   | 12 |
| Conversión de documentos automatizada | 14 |
| Activar y registrar ABBYY FineReader  | 16 |
| Política de privacidad                | 16 |

## Introducción de ABBYY FineReader

ABBYY FineReader 14 es su solución perfecta para trabajar con documentos impresos y archivos PDF de cualquier tipo, y le ofrece un potente reconocimiento óptico de caracteres (OCR) y capacidades de creación y revisión de documentos PDF.

## **Características clave**

- Digitalice y convierta documentos en papel y PDF a formatos editables (incluidos Microsoft® Word, Microsoft Excel®, PDF que permite la búsqueda y mucho más) para su posterior edición y reutilización.
- Trabaje con cualquier tipo de PDF, incluidas digitalizaciones de documentos. Con ABBYY FineReader, podrá:
  - o Editar texto e imágenes
  - Realizar búsquedas de texto completo en el texto de sus documentos y dentro de los comentarios, marcadores y metadatos.
  - o Añadir, eliminar y volver a ordenar páginas en los documentos PDF
  - o Citar fácilmente fragmentos de las digitalizaciones o fotos del documento
  - o Firmar documentos con una firma digital
  - o Proteger documentos PDF con contraseñas
  - o Eliminar información delicada
  - o Añadir comentarios y notas
  - o Crear documentos PDF adecuados para el almacenamiento a largo plazo
  - o Completar formularios PDF
- Comparar dos versiones del mismo documento.\*

Las dos versiones no tienen por qué tener el mismo formato de archivo. Por ejemplo, puede comparar un documento de texto y su imagen, o puede comparar una digitalización y su versión en Microsoft Word. ABBYY FineReader encontrará automáticamente las diferencias entre los dos textos, que pueden revisarse fácilmente elemento por elemento o guardarse en un archivo.

Convierta automáticamente documentos usando ABBYY Hot Folder.\*
 ABBYY Hot Folder es una aplicación de programación que procesa automáticamente los documentos almacenados en carpetas definidas por el usuario.

\* No disponible en algunas ediciones de ABBYY FineReader. Para más información visite el sitio web: www.ABBYY.com/FineReader

## Requisitos del sistema

Requisitos mínimos:

- Sistema operativo:
  - o Microsoft® Windows® 10 / 8.1 / 8 / 7
  - o Microsoft Windows Server ® 2016 / 2012 / 2012 R2 / 2008 R2
- Procesador de 1 GHz o más rápido x86 o x64 con el conjunto de instrucciones SSE2
- 1 GB de RAM (recomendado: 4 GB de RAM)

En sistemas de varios núcleos, se requieren 512 MB de RAM adicionales por cada núcleo de CPU.

- 1,2 GB de espacio en el disco duro para instalar ABBYY FineReader localmente y 850 MB para ejecutar el programa
- Tarjeta de vídeo y monitor con una resolución de al menos 1024x768
- Conexión a Internet para activar su número de serie

## Formatos de archivo admitidos

Entrada:

- Documentos PDF, incluidos PDF/A
- Archivos de imagen: TIFF, JPEG, JPEG 2000, JBIG2, PNG, BMP, PCX, GIF, DjVu, XPS\*
- Documentos de texto editables:\*\* DOC(X), XLS(X), PPT(X), VSD(X), HTML, RTF, TXT, ODT, ODS, ODP

Salida:

- Documentos PDF, incluidos PDF/A
- Archivos de imagen: TIFF, JPEG, JPEG 2000, JBIG2, PNG, BMP, PCX, DjVu
- Documentos de texto editables: DOC(X), XLS(X), PPTX, HTML, RTF, TXT, CSV, ODT
- Formatos de eBook: EPUB, FB2

\* Requiere Microsoft .NET Framework 4.0.

\*\* Para crear documentos PDF a partir de documentos de texto editables, tendrá que tener la versión adecuada de Microsoft Office o Apache OpenOffice instalada en su equipo.

## Instalar ABBYY FineReader

Para instalar ABBYY FineReader 14, inicie el **archivo Setup.exe** de la carpeta que contiene los archivos de configuración, y siga las instrucciones del programa de instalación.

Puede instalar ABBYY FineReader 14 en varias estaciones de trabajo\*. Para obtener más instrucciones, consulte el Manual del administrador del sistema.

\* No disponible en algunas ediciones de ABBYY FineReader. Para más información visite el sitio web: www.ABBYY.com/FineReader

## Iniciar ABBYY FineReader

Para iniciar ABBYY FineReader 14, realice una de las siguientes acciones:

- Haga clic en Iniciar un programa>ABBYY FineReader 14 (en Windows 10, haga clic en >Todas las aplicaciones>ABBYY FineReader 14)
- En Windows Explorer, haga clic con el botón derecho en un archivo en cualquiera de los formatos compatibles y luego haga clic en **Abrir con ABBYY FineReader 14** en el menú contextual, o haga clic en el formato de destino deseado.

## Trabajar con ABBYY FineReader

En esta sección se describen las tareas más comunes que pueden resolverse con ABBYY FineReader.

### La pantalla Tarea nueva

Cuando inicia ABBYY FineReader, **Tarea nueva** se abre una ventana en la que se muestran las tareas más comunes que puede necesitar cuando trabaja con documentos. Si no ve **Tarea nueva** la ventana (por ejemplo, si la ha cerrado o ha iniciado una tarea de ABBYY FineReader concreta haciendo clic con el botón derecho en un archivo en el Explorador de Windows), siempre puede abrirla haciendo clic en **Tarea nueva** el icono en la barra de herramientas principal.

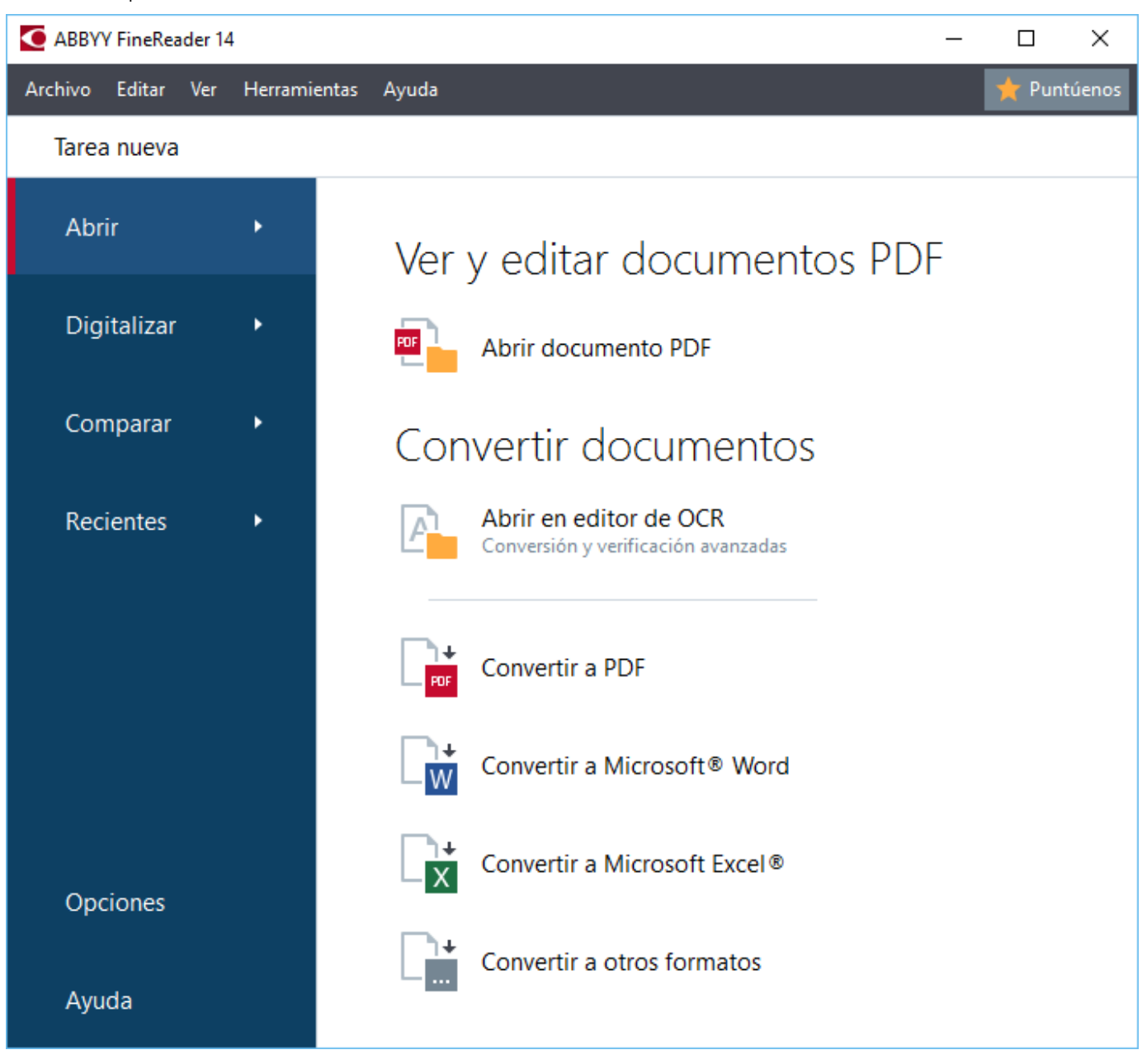

Para comenzar a procesar un documento, seleccione una tarea:

- 1. En el panel izquierdo:
- Haga clic en Abrir si ya tiene documentos que desea procesar.
- Haga clic en Digitalizar si necesita digitalizar primero documentos en papel.
- Haga clic en **Comparar** si desea comparar dos versiones del mismo documento.
- Haga clic en **Recientes** para reanudar el trabajo sobre un documento PDF o proyecto OCR guardado previamente.
- 2. En el panel derecho, haga clic en la tarea que desea realizar en su documento.

Z Para su comodidad, cuando pasa el cursor del ratón sobre una tarea, aparece una ventana emergente que enumera las situaciones más comunes que cubre esa tarea.

ABBYY® FineReader 14 Guía de inicio rápido Convertir documentos Abrir en editor de OCR Conversión y verificación avanzadas Convertir a PDF Convertir a Microsoft® Word Convertir a Microsoft® Word Convertir a Microsoft Excel® Convertir a otros formatos

Los ajustes para todas las tareas de ABBYY FineReader se especifican en **Opciones** el cuadro de diálogo. Para abrir este cuadro de diálogo, haga clic **Opciones** en la parte inferior del panel izquierdo.

## Trabajar con documentos PDF

ABBYY FineReader ofrece una amplia gama de potentes funciones para trabajar con todo tipo de documentos PDF, incluidas digitalizaciones PDF, que le permiten ver, buscar y editar su contenido.

#### Ver documentos PDF y comentar en ellos

En la ventana **Tarea nueva** haga clic en **Abrir** y luego haga clic en **Abrir documento PDF**. El documento se abrirá en un editor de PDF, donde podrá revisarlo y añadir sus comentarios.

Están disponibles los siguientes paneles de navegación y herramientas:

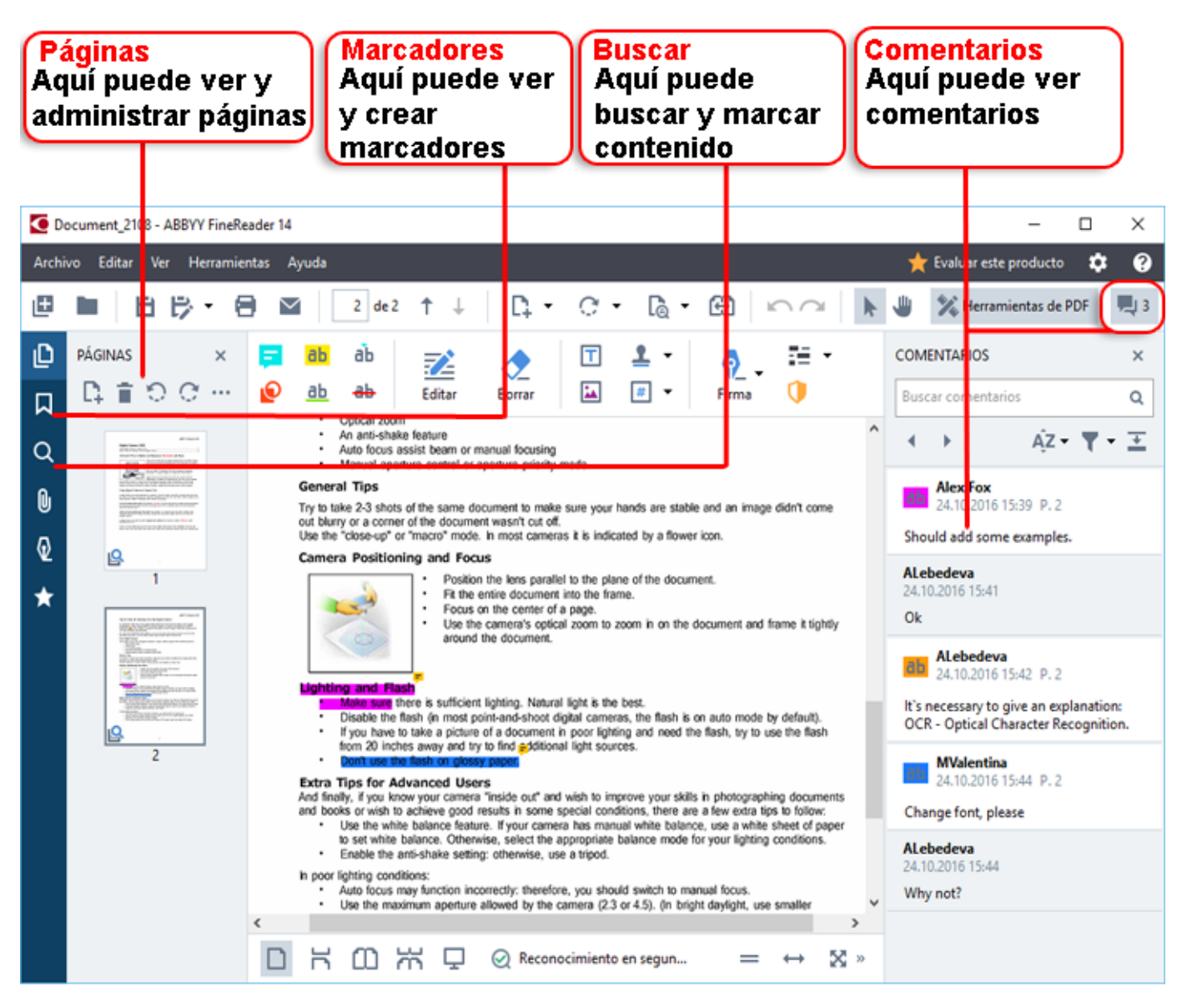

Para añadir sus comentarios, utilice las siguientes herramientas de revisión:

- Añadir nota
- Resaltar, Subrayar, Tachar, Insertar texto
- Herramientas de dibujo, que le permiten dibujar líneas, flechas y formas

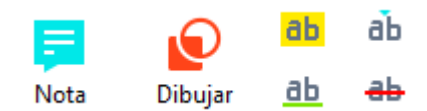

#### **Editar documentos PDF**

Para editar un documento PDF, utilice estas herramientas de edición:

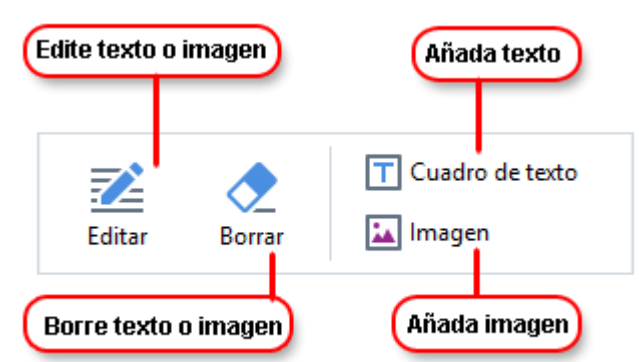

#### Proteger documentos PDF

Con ABBYY FineReader, podrá:

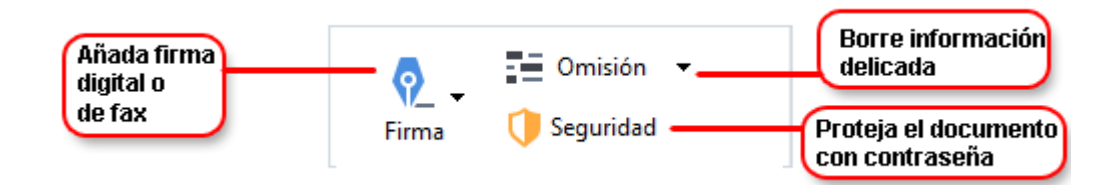

#### **Completar formularios PDF**

ABBYY FineReader le permite completar, guardar e imprimir formularios PDF.

Para completar un formulario PDF, seleccione un valor o introduzca texto en los campos en blanco (estos campos normalmente estarán resaltados).

Si no hay campos resaltados, utilice **Cuadro de texto** la herramienta para escribir texto en el formulario.

### **Convertir documentos**

ABBYY FineReader ofrece dos tipos de conversión:

- Conversión rápida, para convertir documentos al formato deseado. También puede usar los ajustes de conversión predeterminados o especificar los suyos propios. El documento se guardará automáticamente en la carpeta que usted elija.
- Conversión avanzada, para convertir documentos en el editor de OCR y realizar cualquier ajuste necesario antes de guardar el resultado de la conversión.

**Consejo.** Utilice la conversión avanzada para documentos grandes con distribuciones complicadas y para tareas no triviales.

#### Conversión rápida

La pestaña **Abrir** en la pantalla de inicio contiene tareas que le permiten convertir documentos PDF o archivos de imagen en otros formatos, o crear documentos PDF desde documentos en otros formatos.

1. Haga clic en la pestaña **Abrir** y luego haga clic en la tarea que desea realizar:

| ABBYY Fin      | _          |                                                         | ×     |      |           |
|----------------|------------|---------------------------------------------------------|-------|------|-----------|
| File Edit View | Tools Help |                                                         |       |      | ★ Rate us |
| New Task       |            |                                                         |       |      |           |
| Open           | •          | View and Edit PDF D                                     | )ocum | ents |           |
| Scan           | •          | Open PDF Document                                       |       |      |           |
| Compare        | •          | Convert Documents                                       |       |      |           |
| Recent         | •          | Open in OCR Editor<br>Advanced conversion and verificat | ion   |      |           |
|                |            | Convert to PDF                                          |       |      |           |
|                |            | Convert to Microsoft® Wor                               | d     |      |           |
| Options        |            | Convert to Microsoft Excel®                             | D     |      |           |
| Help           |            | Convert to Other Formats                                |       |      |           |

- **Convertir a PDF** crea un documento PDF desde archivos en otros formatos (\*.pdf, \*.docx, \*.html, \*.jpeg y muchos más) o combina varios archivos en un documento PDF.
- **Convertir a Microsoft Word** crea un documento Word desde un PDF o archivo de imagen, o combina varios archivos en un documento Word.
- **Convertir a Microsoft Excel** <sup>®</sup> crea una hoja de cálculo Excel desde un PDF o archivo de imagen, o combina varios archivos en una hoja de cálculo Excel.
- **Convertir a otros formatos** convierte PDF y archivos de imagen en algunos de los formatos de documentos más comunes, como \*.odt, \*.pptx, .\*epub, \*.html y muchos más.

2. En el cuadro de diálogo **Seleccionar archivos para convertir** seleccione los archivos que desea convertir.

|                                                | ABBYY FineReader 14 Archivo Editar Ver Herramientas Ayuda     Tarea nueva                                                              | – 🗆 X                                                                                                    | 4 Añada o elimine                                                                            |
|------------------------------------------------|----------------------------------------------------------------------------------------------------|----------------------------------------------------------------------------------------------------|----------------------------------------------------------------------------------------------|
| 3. Especifique la<br>configuración de la tarea | Convertir a<br>otros formatos<br>seleccionar formato de salida:<br>Documento RTF (*.rtf) ~<br>Idiomas de OCR:<br>Russian and English ~ | Añadir archivo Eliminar Subir Bajar<br>Añadir archivo Eliminar Subir Bajar<br>Agreement_new.pdf<br>Document_old.pdf<br>Sample.pdf<br>Scan.png | archivos                                                                                     |
| 6. Haga Clic<br>en «Convertir»                 | Convertir a RTF<br>Cancelar                                                                                                    | Combinar todos los archivos en un solo documento                                                                                              | 5. Ordene los archivos<br>como desee y seleccione<br>«Combinar todos los<br>archivos en uno» |

3. Especifique los ajustes de conversión.

Estos ajustes determinan el aspecto y las propiedades del documento de salida.

- 4. Añada o elimine archivos si es necesario.
- 5. Seleccione **Combinar todos los archivos en un solo documento** y ordene los archivos en el orden deseado si necesita combinar todos sus archivos seleccionados en un documento.
- 6. Haga clic en el botón Convertir a <formato>.
- 7. Especifique una carpeta de destino para el archivo de salida.

Una vez completada la tarea, el archivo resultante se colocará en la carpeta que haya especificado.

#### Conversión avanzada

La conversión avanzada le permite trazar áreas OCR manualmente, comprobar el texto reconocido, entrenar el programa para que reconozca caracteres y fuentes no estándares, y usar otras funciones avanzadas para conseguir la máxima calidad de OCR y conversión.

- 1. Para iniciar la conversión avanzada, realice una de las siguientes acciones:
- Haga clic en Tarea nueva>Abrir>Abrir en editor de OCR
- Haga clic en Tarea nueva>Herramientas>Editor de OCR
- En el editor de PDF, haga clic en Herramientas>Editor de OCR

**Consejo.** Puede usar el editor de OCR para que se abra automáticamente cada vez que inicie ABBYY FineReader. Para conseguir esto, haga clic en **Tarea nueva>Herramientas>Opciones**, en el cuadro de diálogo que se abre, haga clic en **General** la pestaña, y debajo de **Al iniciarse el editor de OCR**, seleccione **Abrir un nuevo proyecto de OCR** o **Abrir el último proyecto de OCR usado**.

2. En el cuadro de diálogo que se abre, seleccione los archivos que desea procesar.

Por defecto, el programa comenzará a analizar y reconocer el documento automáticamente. Puede cambiar este comportamiento en **Procesamiento de imágenes** la pestaña del **Opciones** cuadro de diálogo (haga clic en **Herramientas >Opciones...** para abrir este cuadro de diálogo).

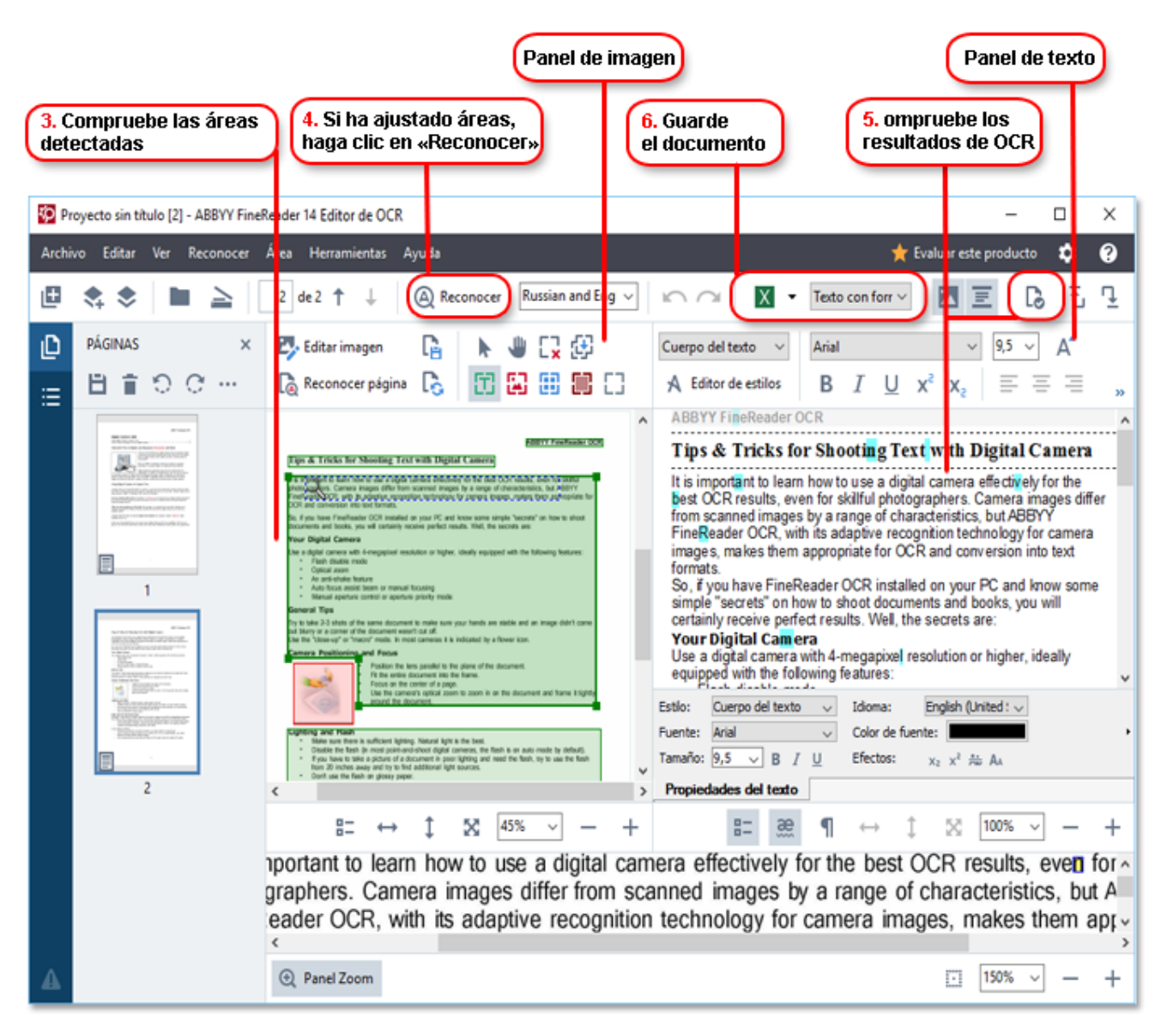

- 3. En el panel Imagen revise las áreas de reconocimiento detectadas y edítelas si es necesario.
- 4. Si ajusta la posición o tipo de cualquier área, asegúrese de hacer clic en el **Reconocer** en la barra de herramientas principal.
- 5. En el panel **Texto** revise el texto reconocido y edítelo si es necesario.

6. Guarde el resultado. Para seleccionar un formato de guardado, haga clic en la flecha al lado del **Guardar** botón en la barra de herramientas principal.

### Ajustar las áreas de reconocimiento

ABBYY FineReader analizará automáticamente su documento para determinar su estructura lógica e identificar las áreas que contienen texto, imágenes, tablas y códigos de barra.

En el caso de distribuciones muy complejas, el programa podría confundir ocasionalmente un área de reconocimineto con otra. A menudo es más práctico corregir las áreas que fallan manualmente en vez de dibujar todas las áreas de cero. Utilice las herramientas de área en la barra de herramientas del panel **Imagen** y los menús emergentes para las áreas **TXT**, **Imagen**, **Imagen de fondo** y **Tabla**.

Con estas herramientas y menús, puede:

- Añadir y eliminar áreas de reconocimiento
- Cambiar el tipo de un área
- Ajustar o mover los bordes de un área
- Añadir o eliminar fragmentos de área rectangulares
- Cambiar la numeración de las áreas

Una vez que haya ajustado la posición o cambiado el tipo de área, asegúrese de hacer clic en el botón **Reconocer** en la barra de herramientas principal.

Para obtener más información sobre cómo usar las herramientas de ajuste de áreas, consulte el manual completo del usuario, disponible en http://help.abbyy.com/.

### **Comparar documentos**

(No disponible en algunas ediciones de ABBYY FineReader)

ABBYY FineReader le permite comparar el texto de dos versiones del mismo documento, y no es necesario que estén en el mismo formato. ABBYY FineReader detectará rápidamente cualquier diferencia entre los dos textos, de forma que nunca firmará ni publicará la versión errónea.

Para iniciar la función de comparación de documentos, siga uno de los siguientes procedimientos:

- Haga clic en Tarea nueva>Comparar>Abra Comparar documentos de ABBYY
- Haga clic en Inicio>ABBYY FineReader 14 > Comparar documentos de ABBYY (en Windows 10,

haga clic en **Todas las aplicaciones > ABBYY FineReader 14>Comparar documentos de ABBYY**)

• En el menú principal, haga clic en Herramientas>Comparar documentos

• En Windows Explorer, haga clic con el botón derecho en un archivo y haga clic en **Comparar documento...** el menú emergente

Para comparar dos versiones de un documento, siga estos pasos:

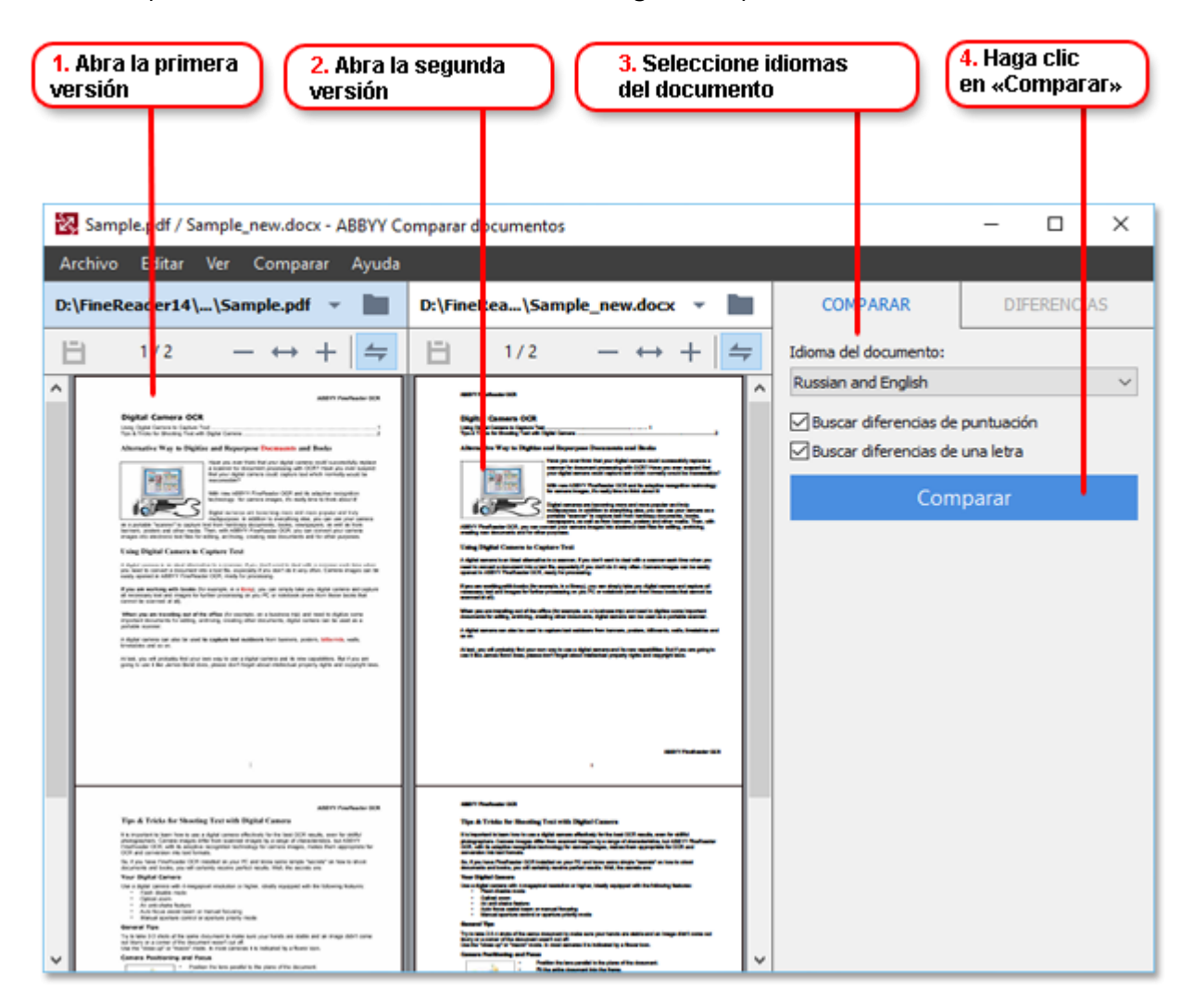

- 1. Abra una versión del documento.
- 2. Abra la otra versión del documento.
- 3. Selecione los idiomas del documento en la pestaña COMPARAR.
- 4. Haga clic en el botón **Comparar**.

| 6. Guarde las diferencias<br>como comentarios en PDF                                                                                                    |                           |                                                                  |                                                    |  |
|----------------------------------------------------------------------------------------------------|---------------------------|------------------------------------------------------------------|----------------------------------------------------|--|
|                                                                                                    | 5. Revise las dif         | erencias                                                         |                                                    |  |
| Sample.pdf / Sample_new.docx - Al                                                                                                    | 38VY Comparar documentos  |                                                                  | - 0 X                                              |  |
| Archivo Editar Ver Comparar                                                                                                    | Ayud                      |                                                                  | 👷 Evaluar este producto                            |  |
| D \FineRea \Sample.pdf 🔹 📗                                                                                                    | D: Fi\Sample_new.docx 👻 📗 | COMPARAR                                                         | DIFERENCIAS (21)                                   |  |
| (1) 1/2 - ↔ + =                                                                                                    | (1/2 - ↔ + =              | † 🕯 🗄                                                            |                                                    |  |
| · · · · · · · · · · · · · · · · · · ·                                                                                                    | ^                         | Texto de cuerpo (19)                                             |                                                    |  |
|                                                                                                    |                           | <ul> <li>Texto añadido</li> </ul>                                | Pág. 1                                             |  |
| <ul> <li>Ben and concerns a structure and end of a structure and end of a structure and</li></ul>                                            |                           | → Texto añadido<br>Auto focus assist bear<br>document wasn't mar | Pág. 1<br>m or or a corner of the<br>hual focusing |  |
| and and a second stand stand                                                                                                    |                           | → Texto añadido<br>or a corner of the doc                        | Pág. 1<br>sument wasn't                            |  |
|                                                                                                    | Pie de pâgina             | Texto editado                                                    | Pág. 1                                             |  |
| Contraction to<br>Type 4 Trades for Kanada, Social Registration<br>Marcel Trades for Kanada, Social Registration<br>Marcel Trades for Annual Social Registration<br>Marcel Trades for Annual Social Registration<br>Marcel Trades for Annual Social Registration<br>Marcel Trades for Annual Social Registration<br>Marcel Trades for Annual Social Registration<br>Marcel Trades for Annual Social Registration<br>Marcel Trades for Annual Social Registration<br>Marcel Trades for Annual Social Registration<br>Marcel Trades for Annual Registration<br>Marcel Trades for Annual Registration |                           | ← libray<br>→ library                                            |                                                    |  |
| The New York Constraints of the New York Constraints of th                                                  |                           | → Texto añadido<br>document into the fra                         | Pág. 1                                             |  |
| The Article Stream Rest and a stream Rest                                                                                                    |                           | → Texto añadido                                                  | Pág. 1 👻                                           |  |
| <ul> <li>BESTERSFERRETERS</li> </ul>                                                                                                    | BARNING PROPERTY.         | Encabezados y                                                    | y pies de página (2)                               |  |

5. Revise las diferencias.

Cualquier diferencia detectada por el programa se mostrará en el panel **DIFERENCIAS** y se resaltará en las dos versiones del documento. Verá fácilmente en qué páginas de cada versión del documento se eliminó, se añadió o cambió texto. También puede desplazarse por las dos versiones simultáneamente para ver los cambios en una vista en paralelo.

Comparar documentos de ABBYY le permite eliminar cualquier diferencia mínima de la lista y copiar la lista de diferencias al portapapeles.

Cualquier diferencia que decida eliminar de la lista no se mostrará en el informe de la comparación.

Guarde los resultados de la comparación como comentarios en un documento PDF o como un informe en formato Microsoft Word.

### Conversión de documentos automatizada

(No disponible en algunas ediciones de ABBYY FineReader)

ABBYY FineReader incluye ABBYY Hot Folder, una aplicación de programación que le permite crear una programación para procesar archivos en la carpeta que elija. Por ejemplo, puede programar que el programa procese los archivos cuando el equipo esté inactivo (por ejemplo, por la noche).

Para procesar las imágenes automáticamente, deberá especificar una carpeta con imágenes y configurar una tarea de procesamiento. Deberá especificar cómo deberían abrirse, reconocerse y guardarse las imágenes. También deberá decirle al programa cuándo y con qué frecuencia debería comprobar si hay nuevas imágenes en la carpeta.

• El procesamiento programado solo se iniciará si el usuario que creó la programación ha iniciado sesión.

Para abrir ABBYY Hot Folder, realice una de las siguientes acciones:

- Haga clic en Inicio > ABBYY FineReader 14 > ABBYY Hot Folder (en Windows 10, haga clic en
  - > Todas las aplicaciones > ABBYY FineReader 14 > ABBYY Hot Folder)
- En el menú principal, haga clic en Herramientas > Hot Folder

## Activar y registrar ABBYY FineReader

## Activar ABBYY FineReader

Puede que tenga que activar su copia de ABBYY FineReader 14 para poder usarla en el modo completo. La activación es segura y completamente anónima.

La forma más fácil y rápida de activar su copia es a través de Internet. También puede activar su copia por correo electrónico o mediante un formulario de activación en línea. Para obtener más información sobre la activación, visite el sitio web de ABBYY.

## **Registrar ABBYY FineReader**

ABBYY le recomienda que registre su copia de ABBYY FineReader 14. Los beneficios del registro incluyen:

- Asistencia técnica gratuita\*
- ABBYY Screenshot Reader, una aplicación extra para reconocer texto en capturas de pantalla
- La capacidad de restablecer su número de serie si lo pierde cuando reinstala el sistema

Están disponibles los siguientes métodos de registro:

- Puede completar un formulario de registro cuando activa su copia del programa.
- Puede completar un formulario de registro haciendo clic en **Registrar...** el menú **Ayuda**.
- Puede registrar su copia en el sitio web de ABBYY.

\* Para obtener más información sobre la asistencia técnica, visite el sitio web de ABBYY.

## Política de privacidad

ABBYY usará sus datos personales en cumplimiento con la Política de Privacidad que está publicada en el sitio web de ABBYY.

© 2017 ABBYY Production LLC. ABBYY, ABBYY FineReader, FineReader, ADRT y Adaptive Document Recognition Technology son marcas registradas o marcas comerciales de ABBYY Software Ltd.

© 2000-2012 Datalogics, Inc.

Datalogics®, el logotipo de DL, PDF2IMG<sup>™</sup> y DLE<sup>™</sup> son marcas comerciales de Datalogics, Inc.

© 1984-2012 Adobe Systems Incorporated y sus licenciantes. Todos los derechos reservados.

Adobe®, Acrobat®, el logotipo de Adobe, el logotipo de Adobe PDF, Adobe® PDF Library™, el logotipo de Powered by Adobe PDF Library y Reader® son marcas registradas o marcas comerciales de Adobe Systems Incorporated en los Estados Unidos u otros países.

Partes de este programa informático están protegidas por derechos de autor © 2008 Celartem, Inc. Todos los derechos reservados. Partes de este programa informático están protegidas por derechos de autor © 2011 Caminova, Inc. Todos los derechos reservados. Partes de este programa informático están protegidas por derechos de autor © 2013 Cuminas, Inc. Todos los derechos reservados. DjVu está protegido por la patente estadounidense n.º 6.058.214. Patentes extranjeras pendientes. Con tecnología de AT&T Labs.

© 2002-2008 Intel Corporation. Intel es una marca comercial de Intel Corporation en los EE. UU. u otros países.

Copyright © 1991-2016 Unicode, Inc. Todos los derechos reservados.

Distribuido de acuerdo con las condiciones de uso publicadas en http://www.unicode.org/copyright.html.

Por el presente se concede permiso, de forma gratuita, a cualquier persona que obtenga una copia de los archivos de datos de Unicode y cualquier documentación asociada (en lo sucesivo, los «Archivos de Datos»), o el software de Unicode y cualquier documentación asociada (en lo sucesivo, el «Software»), para trabajar con los Archivos de Datos o el Software sin restricciones, incluidos, entre otros, los derechos a utilizar los Archivos de Datos o el Software, copiarlos, modificarlos, combinarlos, publicarlos, distribuirlos o vender copias de estos, y permitir a las personas a las que se les proporcionen los Archivos de Datos o el Software hacerlo, siempre que (a) estos avisos de derechos de autor y de permiso aparezcan en todas las copias de los Archivos de Datos o del Software; (b) estos avisos de derechos de autor y de permiso aparezcan en la documentación asociada; y (c) haya un aviso claro en cada Archivo de Datos modificado o en el Software, así como en la documentación asociada a los Archivos de Datos o al Software, de que se han modificado los datos o el software.

LOS ARCHIVOS DE DATOS Y EL SOFTWARE SE PROPORCIONAN «TAL CUAL», SIN GARANTÍA DE NINGÚN TIPO, EXPRESA O IMPLÍCITA, INCLUIDAS, ENTRE OTRAS, GARANTÍAS DE COMERCIABILIDAD, IDONEIDAD PARA UN FIN DETERMINADO Y LA NO VULNERACIÓN DE DERECHOS DE TERCEROS. EN NINGÚN CASO SERÁN RESPONSABLES LOS TITULARES DE LOS DERECHOS DE AUTOR INCLUIDOS EN ESTE AVISO DE RECLAMACIONES NI DE DEMANDAS POR DAÑOS ESPECIALES, INDIRECTOS, EMERGENTES U OTROS QUE RESULTEN DE LA PÉRDIDA DE USO, DATOS O GANANCIAS, YA SEA POR RESPONSABILIDAD CONTRACTUAL, NEGLIGENCIA U OTRO ILÍCITO CIVIL QUE SE DESPRENDA DEL USO O DEL FUNCIONAMIENTO DE LOS ARCHIVOS DE DATOS O DEL SOFTWARE, O QUE GUARDE RELACIÓN CON ESTOS.

Excepto en los términos contenidos en el presente aviso, no debe usarse el nombre de un titular de derechos de autor en anuncios publicitarios o similares con el fin de fomentar la venta, el uso u otras transacciones relacionadas con estos Archivos de Datos o el Software sin la autorización previa por escrito del titular de los derechos de autor.

Unicode es una marca registrada de Unicode, Inc. en los Estados Unidos y otros países.

JasPer License Versión 2.0: Copyright © 2001-2006 Michael David Adams Copyright © 1999-2000 Image Power, Inc. Copyright © 1999-2000 The University of British Columbia Todos los derechos reservados. Partes de este software están protegidas por derechos de autor © 2009 The FreeType Project (www.freetype.org). Todos los derechos reservados.

Este SOFTWARE se basa parcialmente en el trabajo del Independent JPEG Group.

PDF-XChange Standard © 2001-2013 de Tracker Software Products Ltd.

© Microsoft Corporation. Todos los derechos reservados. Microsoft, Active Directory, Excel, Office 365, OneDrive, Outlook, PowerPoint, SharePoint, Visio, Windows, Windows Server y Windows Design 2012 son marcas registradas o marcas comerciales de Microsoft Corporation en los Estados Unidos u otros países.

Apache, OpenOffice y el logotipo de la gaviota son marcas comerciales de The Apache Software Foundation registradas en los Estados Unidos u otros países. El uso de estas marcas no implica recomendación alguna por parte de The Apache Software Foundation.

#### Copyright (c) 1997, 1998, 2002, 2007 Adobe Systems Incorporated

Por el presente se concede permiso, de forma gratuita, a cualquier persona que obtenga una copia de este archivo de documentación para usar la documentación, copiarla, publicarla, distribuirla, conceder sublicencias de esta o vender copias de esta, y para permitir a otros hacer lo mismo, siempre que se cumplan las dos condiciones siguientes:

- Queda prohibido modificar, editar o cambiar de cualquier otro modo este documento.

- El anterior aviso de derechos de autor y este aviso de permiso debe incluirse en todas las copias de la documentación.

Por el presente se concede permiso, de forma gratuita, a cualquier persona que obtenga una copia de este archivo de documentación para crear sus propias obras derivadas a partir del contenido de este documento; para usar la documentación, copiarla, publicarla, distribuirla, conceder sublicencias de esta o vender obras derivadas; y para permitir a otros hacer lo mismo, siempre que la obra derivada no se presente como copia o versión de este documento.

Adobe no será responsable ante ninguna parte de la pérdida de ingresos o beneficios, o de daños indirectos, incidentales, especiales, emergentes u otros daños similares, ya sea por ilícito civil (incluidas, entre otras, negligencia o responsabilidad objetiva), responsabilidad contractual u otra condición legal o de equidad, aunque Adobe haya avisado de la posibilidad de dichos daños o tuviera motivos para conocerla. Los materiales de Adobe se suministran «tal cual». Adobe renuncia específicamente a todas las garantías expresas, establecidas por ley o implícitas relacionadas con los materiales de Adobe, incluidas, entre otras, las relacionadas con la comerciabilidad, la idoneidad para un fin concreto o la no vulneración de derechos de terceros en relación con los materiales de Adobe.

Copyright © 2010-2013 Martí Maria Saguer. Todos los derechos reservados. Copyright (c) 2003 Calyptix Security Corporation Todos los derechos reservados.

Este código se ha derivado del software aportado a Calyptix Security Corporation por Yuliang Zheng. Están permitidos la redistribución y el uso en formato de código fuente y binario, con o sin modificación, siempre que se cumplan las siguientes condiciones: 1. Toda redistribución del código fuente debe conservar el aviso de derechos de autor anterior, esta lista de condiciones y el siguiente descargo de responsabilidad. 2. Toda redistribución en formato binario debe reproducir el aviso de derechos de autor anterior, esta lista de condiciones y el siguiente descargo de responsabilidad en la documentación o en otros materiales proporcionados con la distribución. 3. Ni el nombre de Calyptix Security Corporation ni el de sus colaboradores se pueden usar para recomendar o promocionar productos derivados de este software sin un permiso previo por escrito expreso. LOS TITULARES DE LOS DERECHOS Y SUS COLABORADORES PROPORCIONAN ESTE SOFTWARE «TAL CUAL», SIN GARANTÍA DE NINGÚN TIPO, EXPRESA O IMPLÍCITA, INCLUIDAS, ENTRE OTRAS, GARANTÍAS IMPLÍCITAS DE COMERCIABILIDAD E IDONEIDAD PARA UN FIN DETERMINADO. EN NINGÚN CASO SERÁN RESPONSABLES EL TITULAR DE LOS DERECHOS DE AUTOR NI SUS COLABORADORES DE CUALESQUIERA DAÑOS DIRECTOS, INDIRECTOS, ACCESORIOS, ESPECIALES, PUNITIVOS O EMERGENTES (INCLUIDOS, ENTRE OTROS, LA COMPRA DE BIENES O SERVICIOS SUSTITUTORIOS, LA PÉRDIDA DE USO, DATOS O BENEFICIOS, O LA INTERRUPCIÓN DE LA ACTIVIDAD COMERCIAL) SOBREVENIDOS DE CUALQUIER MODO Y SEGÚN CUALQUIER PRINCIPIO DE RESPONSABILIDAD, YA SEA CONTRACTUAL, OBJETIVA O POR ILÍCITO CIVIL (INCLUIDA NEGLIGENCIA O CUALQUIER OTRA), QUE SURJAN POR EL USO DE ESTE SOFTWARE, AUNQUE SE AVISE DE LA POSIBILIDAD DE DICHOS DAÑOS.

Miama Nueva Copyright (c) 2014, Linus Romer, con Nombre de Fuente Reservado Miama Nueva. Pecita Copyright (c) 2009-2015, Philippe Cochy (http://pecita.eu), con Nombre de Fuente Reservado Pecita. Bad Script Regular Copyright (c) 2011, Cyreal (www.cyreal.org), con Nombre de Fuente Reservado Bad Script. Este Software de Fuentes se utiliza con la Licencia de Fuente Abierta de (SIL Open Font License), versión 1.1. Esta licencia se copia en el Contrato de Licencia para el Usuario Final y también está disponible junto con una sección de preguntas frecuentes en el siguiente enlace: http://scripts.sil.org/OFL.

MD5C.C - RSA Data Security, Inc., MD5 (Message-Digest Algorithm 5) Copyright (C) 1991-2, RSA Data Security, Inc. Creado en 1991. Todos los derechos reservados. Este software está derivado del RSA Data Security, Inc. MD5 Message-Digest Algorithm.

Copyright (c) 1998-2011 The OpenSSL Project. Todos los derechos reservados. Este producto incluye software desarrollado por el OpenSSL Project para su uso en el OpenSSL Toolkit (http://www.openssl.org/). Copyright (C) 1995-1998 Eric Young (eay@cryptsoft.com) Todos los derechos reservados. Este producto incluye software criptográfico escrito por Eric Young (eay@cryptsoft.com). Eric Young es el autor de las partes de la biblioteca utilizada. Este producto incluye software escrito por Tim Hudson (tjh@cryptsoft.com).

OpenSSL License Copyright (c) 1998-2011 The OpenSSL Project. Todos los derechos reservados. Están permitidos la redistribución y el uso en formato de código fuente y binario, con o sin modificación, siempre que se cumplan las siguientes condiciones: 1. Toda redistribución del código fuente debe conservar el aviso de derechos de autor anterior, esta lista de condiciones y el siguiente descargo de responsabilidad. 2. Toda redistribución en formato binario debe reproducir el aviso de derechos de autor anterior, esta lista de condiciones y el siguiente descargo de responsabilidad en la documentación o en otros materiales proporcionados con la distribución. 3. Todos los materiales publicitarios que hagan referencia a las funciones o al uso de este software deben mostrar la siguiente mención: «Este producto incluye software desarrollado por el OpenSSL Project para su uso en el OpenSSL Toolkit (http://www.openssl.org/)». 4. Los nombres «OpenSSL Toolkit» y «OpenSSL Project» no se deben utilizar para recomendar ni promocionar productos derivados de este software sin el permiso previo por escrito. Para obtener el permiso por escrito, envíe un correo electrónico a openssl-core@openssl.org. 5. Los productos derivados de este software no se pueden denominar «OpenSSL»; «OpenSSL» tampoco puede aparecer en el nombre de dichos productos sin el consentimiento previo por escrito del OpenSSL Project. 6. Toda redistribución, independientemente del formato, debe conservar la siguiente mención: «Este producto incluye software desarrollado por el OpenSSL Project para su uso en el OpenSSL Toolkit (http://www.openssl.org/)». EL OpenSSL PROJECT PROPORCIONA ESTE SOFTWARE «TAL CUAL», SIN GARANTÍA DE NINGÚN TIPO, EXPRESA O IMPLÍCITA, INCLUIDAS, ENTRE OTRAS, GARANTÍAS IMPLÍCITAS DE COMERCIABILIDAD Y DE IDONEIDAD PARA UN FIN CONCRETO. EN NINGÚN CASO SERÁN RESPONSABLES EL OpenSSL PROJECT NI SUS COLABORADORES DE CUALESQUIERA DAÑOS DIRECTOS, INDIRECTOS, ACCESORIOS, ESPECIALES, PUNITIVOS O EMERGENTES (INCLUIDOS, ENTRE OTROS, LA COMPRA DE BIENES O SERVICIOS SUSTITUTORIOS, LA PÉRDIDA DE USO, DATOS O BENEFICIOS, O LA INTERRUPCIÓN DE LA ACTIVIDAD COMERCIAL) SOBREVENIDOS DE CUALQUIER MODO Y SEGÚN CUALQUIER PRINCIPIO DE RESPONSABILIDAD, YA SEA CONTRACTUAL, OBJETIVA O POR ILÍCITO CIVIL (INCLUIDA NEGLIGENCIA O CUALQUIER OTRA), QUE SURJAN POR EL USO DE ESTE SOFTWARE, AUNQUE SE AVISE DE LA POSIBILIDAD DE DICHOS DAÑOS.

Este producto incluye software criptográfico escrito por Eric Young (eay@cryptsoft.com). Este producto incluye software escrito por Tim Hudson (tjh@cryptsoft.com).

#### Licencia original de SSLeay

Copyright (C) 1995-1998 Eric Young (eay@cryptsoft.com) Todos los derechos reservados. Este paquete es una implementación SSL escrita por Eric Young (eay@cryptsoft.com). La implementación se escribió para ajustarse a Netscape SSL. Esta biblioteca es gratuita para uso comercial y no comercial, siempre que se cumplan las siguientes condiciones. Las siguientes condiciones se aplican a todo el código contenido en esta distribución, ya sea RC4, RSA, Ihash, DES, etc., no solo al código SSL. La documentación de SSL incluida con esta distribución está cubierta por los mismos términos de derechos de autor, pero el titular es Tim Hudson (tjh@cryptsoft.com). Los derechos de autor siguen siendo de Eric Young, por lo que no debe eliminarse ningún aviso al respecto en el código. Si este paquete se usa en un producto, se le debe atribuir a Eric Young la autoría de los componentes de la biblioteca usada. Para ello, puede incluirse un texto al iniciarse el programa o en la documentación (en línea o en papel) proporcionada con el paquete. Están permitidos la redistribución y el uso en formato de código fuente y binario, con o sin modificación, siempre que se cumplan las siguientes condiciones: 1. Toda redistribución del código fuente debe conservar el aviso de derechos de autor, esta lista de condiciones y el siguiente descargo de responsabilidad. 2. Toda redistribución en formato binario debe reproducir el aviso de derechos de autor anterior, esta lista de condiciones y el siguiente descargo de responsabilidad en la documentación o en otros materiales proporcionados con la distribución. 3. Todos los materiales publicitarios que hagan referencia a funciones o al uso de este SOFTWARE deben mostrar la siguiente mención: «Este producto incluye software criptográfico escrito por Eric Young (eay@cryptsoft.com)». El término «criptográfico» puede omitirse si las rutinas de la biblioteca utilizada no están relacionadas con la criptografía. 4. Si incluye código específico de Windows (o un derivado de este) del directorio de aplicaciones (código de aplicación), debe incluir la siguiente mención: «Este producto incluye software escrito por Tim Hudson (tjh@cryptsoft.com)». ERIC YOUNG PROPORCIONA ESTE SOFTWARE «TAL CUAL», SIN GARANTÍA DE NINGÚN TIPO, EXPRESA O IMPLÍCITA, INCLUIDAS, ENTRE OTRAS, GARANTÍAS IMPLÍCITAS DE COMERCIABILIDAD Y DE IDONEIDAD PARA UN FIN CONCRETO. EN NINGÚN CASO SERÁN RESPONSABLES EL AUTOR NI SUS COLABORADORES DE CUALESQUIERA DAÑOS DIRECTOS, INDIRECTOS, ACCESORIOS, ESPECIALES, PUNITIVOS O EMERGENTES (INCLUIDOS, ENTRE OTROS, LA COMPRA DE BIENES O SERVICIOS SUSTITUTORIOS, LA PÉRDIDA DE USO, DATOS O BENEFICIOS, O LA INTERRUPCIÓN DE LA ACTIVIDAD COMERCIAL) SOBREVENIDOS DE CUALQUIER MODO Y SEGÚN CUALQUIER PRINCIPIO DE RESPONSABILIDAD, YA SEA CONTRACTUAL, OBJETIVA O POR ILÍCITO CIVIL (INCLUIDA NEGLIGENCIA O CUALQUIER OTRA), QUE SURJAN POR EL USO DE ESTE SOFTWARE, AUNQUE SE AVISE DE LA POSIBILIDAD DE DICHOS DAÑOS. No se pueden modificar los términos sobre licencias y distribución de versiones o derivados públicos de este código; es decir, este código no se puede simplemente copiar y colocar bajo otra licencia de distribución (incluida la Licencia Pública GNU).

Chrome V8

Copyright 2006-2011, autores del proyecto V8. Todos los derechos reservados.

Copyright 2014, autores del proyecto V8. Todos los derechos reservados.

Están permitidos la redistribución y el uso en formato de código fuente y binario, con o sin modificación, siempre que se cumplan las siguientes condiciones:

\* Toda redistribución del código fuente debe conservar el aviso de derechos de autor anterior, esta lista de condiciones y el siguiente descargo de responsabilidad.

\* Toda redistribución en formato binario debe reproducir el aviso de derechos de autor anterior, esta lista de condiciones y el siguiente descargo de responsabilidad en la documentación o en otros materiales proporcionados con la distribución.

\* Ni el nombre de Google Inc. ni el de sus colaboradores se pueden usar para recomendar ni promocionar productos derivados de este software sin un permiso previo por escrito expreso.

LOS TITULARES DE LOS DERECHOS Y SUS COLABORADORES PROPORCIONAN ESTE SOFTWARE «TAL CUAL», SIN GARANTÍA DE NINGÚN TIPO, EXPRESA O IMPLÍCITA, INCLUIDAS, ENTRE OTRAS, GARANTÍAS IMPLÍCITAS DE COMERCIABILIDAD E IDONEIDAD PARA UN FIN DETERMINADO. EN NINGÚN CASO SERÁN RESPONSABLES EL TITULAR DE LOS DERECHOS DE AUTOR NI SUS COLABORADORES DE CUALESQUIERA DAÑOS DIRECTOS, INDIRECTOS, ACCESORIOS, ESPECIALES, PUNITIVOS O EMERGENTES (INCLUIDOS, ENTRE OTROS, LA COMPRA DE BIENES O SERVICIOS SUSTITUTORIOS, LA PÉRDIDA DE USO, DATOS O BENEFICIOS, O LA INTERRUPCIÓN DE LA ACTIVIDAD COMERCIAL) SOBREVENIDOS DE CUALQUIER MODO Y SEGÚN CUALQUIER PRINCIPIO DE RESPONSABILIDAD, YA SEA CONTRACTUAL, OBJETIVA O POR ILÍCITO CIVIL (INCLUIDA NEGLIGENCIA O CUALQUIER OTRA), QUE SURJAN POR EL USO DE ESTE SOFTWARE, AUNQUE SE AVISE DE LA POSIBILIDAD DE DICHOS DAÑOS.

#### Chrome V8/Strongtalk

Copyright (c) 1994-2006 Sun Microsystems Inc.

Todos los derechos reservados.

Están permitidos la redistribución y el uso en formato de código fuente y binario, con o sin modificación, siempre que se cumplan las siguientes condiciones:

\* Toda redistribución del código fuente debe conservar el aviso de derechos de autor anterior, esta lista de condiciones y el siguiente descargo de responsabilidad.

\* Toda redistribución en formato binario debe reproducir el aviso de derechos de autor anterior, esta lista de condiciones y el siguiente descargo de responsabilidad en la documentación o en otros materiales proporcionados con la distribución.

\* Ni el nombre de Sun Microsystems ni el de sus colaboradores se pueden usar para recomendar ni promocionar productos derivados de este software sin un permiso previo por escrito expreso.

LOS TITULARES DE LOS DERECHOS Y SUS COLABORADORES PROPORCIONAN ESTE SOFTWARE «TAL CUAL», SIN GARANTÍA DE NINGÚN TIPO, EXPRESA O IMPLÍCITA, INCLUIDAS, ENTRE OTRAS, GARANTÍAS IMPLÍCITAS DE COMERCIABILIDAD E IDONEIDAD PARA UN FIN DETERMINADO. EN NINGÚN CASO SERÁN RESPONSABLES EL TITULAR DE LOS DERECHOS DE AUTOR NI SUS COLABORADORES DE CUALESQUIERA DAÑOS DIRECTOS, INDIRECTOS, ACCESORIOS, ESPECIALES, PUNITIVOS O EMERGENTES (INCLUIDOS, ENTRE OTROS, LA COMPRA DE BIENES O SERVICIOS SUSTITUTORIOS, LA PÉRDIDA DE USO, DATOS O BENEFICIOS, O LA INTERRUPCIÓN DE LA ACTIVIDAD COMERCIAL) SOBREVENIDOS DE CUALQUIER MODO Y SEGÚN CUALQUIER PRINCIPIO DE RESPONSABILIDAD, YA SEA CONTRACTUAL, OBJETIVA O POR ILÍCITO CIVIL (INCLUIDA NEGLIGENCIA O CUALQUIER OTRA), QUE SURJAN POR EL USO DE ESTE SOFTWARE, AUNQUE SE AVISE DE LA POSIBILIDAD DE DICHOS DAÑOS.

El kit de herramientas TWAIN se proporciona «tal cual». El desarrollador y los distribuidores del kit de herramientas TWAIN niegan cualquier garantía, implícita, expresa o establecida por ley, incluidas, entre otras, las garantías de comerciabilidad, no vulneración de derechos de terceros e idoneidad para un fin concreto. Ni los desarrolladores ni los distribuidores serán responsables de cualesquiera daños, ya sean directos, indirectos, especiales, accesorios o emergentes, como resultado de la reproducción, modificación, distribución u otra utilización del kit de herramientas TWAIN. EPUB y el logotipo de EPUB son marcas registradas del IDPF (International Digital Publishing Forum).

JavaScript es una marca registrada de Oracle o sus filiales.

Amazon, Kindle y el logotipo relacionado son marcas comerciales de Amazon.com, Inc. o sus filiales.

Arial es una marca comercial de The Monotype Corporation y puede estar registrada en determinadas jurisdicciones.

Palatino es una marca comercial de Monotype Imaging Inc. y puede estar registrada en determinadas jurisdicciones.

Lucida es una marca comercial de Bigelow & Holmes Inc., registrada en la Oficina de Patentes y Marcas de los EE. UU., y puede estar registrada en otras jurisdicciones.

Corel y WordPerfect son marcas comerciales o marcas registradas de Corel Corporation o sus filiales en Canadá, Estados Unidos u otros países.

Citrix, Citrix XenApp y el logotipo de Citrix son marcas comerciales de Citrix Systems, Inc. o de una o más de sus filiales y pueden estar registradas en la Oficina de Patentes y Marcas de los EE. UU. y en otros países. Las declaraciones realizadas y las opiniones vertidas en el presente pertenecen exclusivamente a ABC EDUCATION SERVICES y no son compartidas por Citrix Systems, Inc. ni representan su punto de vista. Esta presentación no constituye recomendación de producto, servicio o punto de vista alguno. Citrix no realiza declaraciones ni garantías de ningún tipo, expresas o implícitas, con respecto a la integridad, precisión, fiabilidad, idoneidad, disponibilidad o vigencia del contenido de esta presentación ni de cualquier material relacionado. En ningún caso serán responsables Citrix, sus agentes, directores, empleados, licenciatarios o afiliados de cualesquiera daños (incluidos, entre otros, daños por lucro cesante, pérdida de información empresarial o pérdida de información) que puedan surgir a partir de la información o las declaraciones contenidas en la presentación. Usted utiliza este contenido bajo su responsabilidad.

Todas las demás marcas comerciales son propiedad exclusiva de sus respectivos dueños.